## MCS400 WiFi/WLAN THERMOSTAT

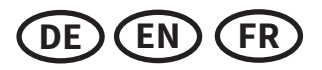

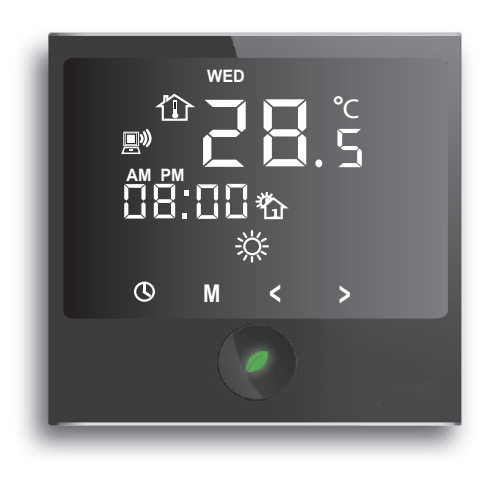

#### INHALT

| BEDIENELEMENTE UND DISPLAYSTRUKTUR              | 2  |
|-------------------------------------------------|----|
| VORSICHTSMASSNAHMEN                             | 3  |
| MONTAGE                                         | 3  |
| THERMOSTAT-INSTALLATION BEI MEHREREN HEIZMATTEN | 4  |
| EINSTELLEN VON TAG UND UHRZEIT                  | 5  |
| PARAMETER-EINSTELLUNGEN                         | 6  |
| ANZEIGEN VON TEMPERATUREN                       | 9  |
| BESCHREIBUNG DES BETRIEBSMODUS                  | 9  |
| AUSWAHL BETRIEBSMODUS                           | 10 |
| WERKSEINSTELLUNGEN                              | 13 |
| ALARMHINWEISE                                   | 14 |
| HANDY APP                                       | 14 |
| SMARTPHONE "HAUPTMENÜ" BILDSCHIRMAUFBAU         | 17 |
| TECHNISCHE DATEN, BEANSTANDUNGEN                | 22 |
| GARANTIE                                        | 22 |
| GARANTIESCHEIN                                  | 23 |

#### CONTENT

| CONTROLS AND SETTINGS                   | 2  |
|-----------------------------------------|----|
| SAFETY WARNINGS                         | 3  |
| INSTALLATION                            | 3  |
| THERMOSTAT INSTALLATION FOR TWO OR MORE | 4  |
| HEATING MATS                            |    |
| SET DAY AND TIME                        | 5  |
| PARAMETER SETTINGS                      | 6  |
| TEMPERATURE INDICATION                  | 9  |
| OPERATION MODE DESCRIPTION              | 9  |
| OPERATION MODE SELECTION                | 10 |
| DEFAULT SETTINGS                        | 13 |
| ALARM INDICATION                        | 14 |
| SMARTPHONE APP                          | 14 |
| SMARTPHONE "MAIN MENU" OVERVIEW         | 17 |
| TECHNICAL DATA, CLAIMS                  | 22 |
| WARRANTY                                | 22 |
| ACCEPTANCE TEST CERTIFICATE             | 23 |

#### CONTENU

| COMMANDES ET RÉGLAGES                      | 2  |
|--------------------------------------------|----|
| MESURES DE SÉCURITÉ                        | 3  |
| INSTALLATION                               | 3  |
| INSTALLATION DU THERMOSTAT POUR DEUX OU    | 4  |
| PLUSIEURS NATTES CHAUFFANTES               |    |
| RÉGLAGES DU JOUR ET DE L'HEURE             | 5  |
| RÉGLAGE DE PARAMÈTRE                       | 6  |
| TEMPÉRATUR MESURÉE                         | 9  |
| DESCRIPTION DU MODE DE FONCTIONNEMENT      | 9  |
| SÉLECTION DU MODE DE FONCTIONNEMENT        | 10 |
| PARAMÈTRES PAR DÉFAUT                      | 13 |
| INDICATEURS D'ALARME                       | 14 |
| APPLICATION POUR SMARTPHONE                | 14 |
| SMARTPHONE "MENU PRINCIPAL" ECRAN          | 17 |
| CARACTÉRISTIQUES TECHNIQUES, RÉCLAMATIONS, | 22 |
| GARANTIE                                   | 22 |
| CERTIFICAT DE GARANTIE                     | 23 |

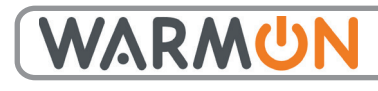

warm-on GmbH i-Park Tauberfranken 18 D-97922 Lauda-Königshofen, Germany Tel.: +49 (0)9343-9809061 Email: info@warm-on.com

INSTALLATIONSANLEITUNG INSTALLATION INSTRUCTIONS INSTRUCTIONS D'INSTALLATION

CE

## **BEDIENELEMENTE UND DISPLAYSTRUKTUR CONTROLS AND SETTINGS COMMANDES ET RÉGLAGES**

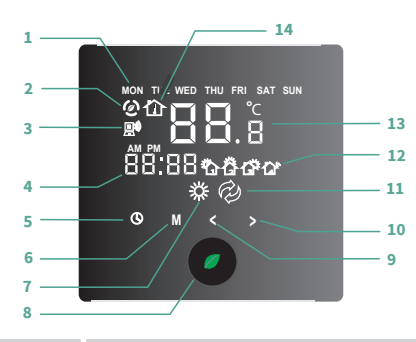

| 1  | MON          | Monday                                             |
|----|--------------|----------------------------------------------------|
|    | TUE          | Tuesday                                            |
|    | WED          | Wednesday                                          |
|    | THU          | Thursday                                           |
|    | FRI          | Friday                                             |
|    | SAT          | Saturday                                           |
|    | SUN          | Sunday                                             |
| 2  | Ø            | economy operation (+10+21 °C)                      |
| 3  |              | WiFi connection                                    |
| 4  | 88.88        | 12/24 hour time                                    |
| 5  | (            | programm mode (+5+35 °C)                           |
| 6  | М            | show floor temperature / choose setting parameters |
| 7  | *<br>*       | heating ON                                         |
| 8  | 0            | thermostat and heating ON/OFF, parameter settings  |
| 9  | <            | decrease the values                                |
| 10 | >            | increase the values                                |
| 11 | Ð            | appears when floor temperature is shown            |
| 12 | 屳            | WAKE UP Event                                      |
|    | 贷            | LEAVING HOME Event                                 |
|    | Ľ۴           | COMING HOME Event                                  |
|    | 4            | GOING TO SLEEP Event                               |
| 13 | <b>88</b> .š | air temperature                                    |
| 14 |              | appears when air temperature is shown              |

| 1                                                                |                                                                                                    |                                                                                                    |   |
|------------------------------------------------------------------|----------------------------------------------------------------------------------------------------|----------------------------------------------------------------------------------------------------|---|
|                                                                  | MON                                                                                                    | Montag                                                                                                    |   |
|                                                                  | TUE                                                                                                    | Dienstag                                                                                                    |   |
|                                                                  |                                                                                                    | Mittwoch                                                                                                    |   |
|                                                                  | THU                                                                                                    | Donnerstag                                                                                                    |   |
|                                                                  | FRI                                                                                                    | Freitag                                                                                                    |   |
|                                                                  | SAT                                                                                                    | Samstag                                                                                                    |   |
|                                                                  | SUN                                                                                                    | Sonntag                                                                                                    |   |
| 2                                                                | Ø                                                                                                    | ECONOMY (+10+21 °C)                                                                                                    |   |
| 3                                                                | <b>D</b> i)                                                                                                    | WLAN Verbindung                                                                                                    |   |
| 4                                                                | 88:88                                                                                                    | Uhrzeit 12/24 Stunden                                                                                                    |   |
| 5                                                                | ()                                                                                                    | Programmbetrieb (+5+35 °C)                                                                                                    |   |
| 6                                                                | М                                                                                                    | zeigt Bodentemperatur / Parameter-Einstellung                                                                                                    |   |
| 7                                                                | <u></u>                                                                                                    | Heizung AN                                                                                                    |   |
| 8                                                                | 0                                                                                                    | Thermostat und heizung EIN/AUS, Einstellungsmodus                                                                                                    |   |
| 9                                                                | <                                                                                                    | verringert den entsprechenden Wert                                                                                                    |   |
| 10                                                               | >                                                                                                    | erhöht den entsprechenden Wert                                                                                                    |   |
| 11                                                               | Ø                                                                                                    | erscheint, wenn die Bodentemperatur angezeigt wird                                                                                                    |   |
| 12                                                               |                                                                                                    | Ereignis AUFWACHEN                                                                                                    |   |
|                                                                  | 登                                                                                                    | Ereignis GEHEN                                                                                                    |   |
|                                                                  | Ľ۴                                                                                                    | Ereignis KOMMEN                                                                                                    |   |
|                                                                  | 14 <sup>16</sup>                                                                                                    | Ereignis SCHLAFEN GEHEN                                                                                                    |   |
| 13                                                               | <b>88</b> .š                                                                                                    | Luft Temperatur                                                                                                    |   |
| 14                                                               |                                                                                                    | erscheint, wenn die Lufttemperatur angezeigt wird                                                                                                    |   |
|                                                                  |                                                                                                    |                                                                                                    |   |
|                                                                  |                                                                                                    |                                                                                                    | _ |
|                                                                  |                                                                                                    | Lundi                                                                                                    | Ì |
| 1                                                                | MON                                                                                                    | Lundi                                                                                                    |   |
| 1                                                                | MON<br>TUE                                                                                                    | Lundi<br>Mardi                                                                                                    |   |
| 1                                                                | MON<br>TUE<br>WED                                                                                                    | Lundi<br>Mardi<br>Mercredi                                                                                                    |   |
| 1                                                                | MON<br>TUE<br>WED<br>THU                                                                                                    | Lundi<br>Mardi<br>Mercredi<br>Jeudi                                                                                                    |   |
| 1                                                                | MON<br>TUE<br>WED<br>THU<br>FRI                                                                                                    | Lundi<br>Mardi<br>Mercredi<br>Jeudi<br>Vendredi<br>Samadi                                                                                                    |   |
| 1                                                                | MON<br>TUE<br>WED<br>THU<br>FRI<br>SAT                                                                                                    | Lundi<br>Mardi<br>Mercredi<br>Jeudi<br>Vendredi<br>Samedi<br>Dimancha                                                                                                    |   |
| 1                                                                | MON<br>TUE<br>WED<br>THU<br>FRI<br>SAT<br>SUN                                                                                                    | Lundi<br>Mardi<br>Mercredi<br>Jeudi<br>Vendredi<br>Samedi<br>Dimanche<br>Meda Genemiaue                                                                                                    |   |
| 1                                                                | MON<br>TUE<br>WED<br>THU<br>FRI<br>SAT<br>SUN                                                                                                    | Lundi<br>Mardi<br>Mercredi<br>Jeudi<br>Jeudi<br>Vendredi<br>Samedi<br>Dimanche<br>Mode économique<br>Connovien Wifi                                                                                                    |   |
| 1 2 3                                                            | MON<br>TUE<br>WED<br>THU<br>FRI<br>SAT<br>SUN<br>QUIN                                                                                                  | Lundi<br>Mardi<br>Mercredi<br>Jeudi<br>Jeudi<br>Vendredi<br>Samedi<br>Dimanche<br>Mode économique<br>Connexion Wifi<br>Stetéme hereine sur 12/24 hource                                                                                                    |   |
| 1<br>2<br>3<br>4                                                 | MON<br>TUE<br>WED<br>THU<br>FRI<br>SAT<br>SUN<br>CO<br>CO<br>CO<br>CO<br>CO<br>CO<br>CO<br>CO<br>CO<br>CO<br>CO<br>CO<br>CO                            | Lundi<br>Mardi<br>Mercredi<br>Jeudi<br>Vendredi<br>Samedi<br>Dimanche<br>Mode économique<br>Connexion Wifi<br>Système horaire sur 12/24 heures                                                                                                    |   |
| 1<br>2<br>3<br>4<br>5                                            | MON<br>TUE<br>WED<br>THU<br>FRI<br>SAT<br>SUN<br>CO<br>CO<br>SUN                                                                                       | Lundi<br>Mardi<br>Mercredi<br>Jeudi<br>Jeudi<br>Vendredi<br>Samedi<br>Dimanche<br>Mode économique<br>Connexion Wifi<br>Systéme horaire sur 12/24 heures<br>Mode programmation (+5 °C à +35 °C)<br>Tampéréne du cel / série ne de neumètre                                                                                                    |   |
| 1<br>2<br>3<br>4<br>5<br>6                                       | MON<br>TUE<br>WED<br>THU<br>FRI<br>SAT<br>SUN<br>CO<br>CO<br>CO<br>CO<br>CO<br>CO<br>CO<br>CO<br>CO<br>CO<br>CO<br>CO<br>CO                            | Lundi<br>Mardi<br>Mercredi<br>Jeudi<br>Jeudi<br>Vendredi<br>Samedi<br>Dimanche<br>Mode économique<br>Connexion Wifi<br>Systéme horaire sur 12/24 heures<br>Mode programmation (+5 °C à +35 °C)<br>Température du sol / réglages de paramètre                                                                                                    |   |
| 1<br>2<br>3<br>4<br>5<br>6<br>7                                  | MON<br>TUE<br>WED<br>THU<br>FRI<br>SAT<br>SUN<br>CO<br>CO<br>CO<br>CO<br>CO<br>CO<br>CO<br>CO<br>CO<br>CO<br>CO<br>CO<br>CO                            | Lundi<br>Mardi<br>Mercredi<br>Jeudi<br>Jeudi<br>Vendredi<br>Samedi<br>Dimanche<br>Mode économique<br>Connexion Wifi<br>Systéme horaire sur 12/24 heures<br>Mode programmation (+5 °C à +35 °C)<br>Température du sol / réglages de paramètre<br>Chauffage allumé                                                                                                    |   |
| 1<br>2<br>3<br>4<br>5<br>6<br>7<br>8                             | MON<br>TUE<br>WED<br>THU<br>FRI<br>SAT<br>SUN<br>O<br>D<br>D<br>D<br>D<br>D<br>D<br>D<br>D<br>D<br>D<br>D<br>D<br>D<br>D<br>D<br>D<br>D<br>D           | Lundi<br>Mardi<br>Mercredi<br>Jeudi<br>Jeudi<br>Vendredi<br>Samedi<br>Dimanche<br>Mode économique<br>Connexion Wifi<br>Systéme horaire sur 12/24 heures<br>Mode programmation (+5 °C à +35 °C)<br>Température du sol / réglages de paramètre<br>Chauffage allumé<br>Thermostat et chauffage marche/arrêt ; paramètre                                                                                                    |   |
| 1<br>2<br>3<br>4<br>5<br>6<br>7<br>8<br>9                        | MON<br>TUE<br>WED<br>THU<br>FRI<br>SAT<br>SUN<br>O<br>D<br>D<br>D<br>D<br>D<br>D<br>D<br>D<br>D<br>D<br>D<br>D<br>D<br>D<br>D<br>D<br>D<br>D           | Lundi<br>Mardi<br>Mercredi<br>Jeudi<br>Jeudi<br>Vendredi<br>Samedi<br>Dimanche<br>Mode économique<br>Connexion Wifi<br>Système horaire sur 12/24 heures<br>Mode programmation (+5 °C à +35 °C)<br>Température du sol / réglages de paramètre<br>Chauffage allumé<br>Thermostat et chauffage marche/arrêt ; paramètre<br>diminue la valeur concernée                                                                                                   |   |
| 1<br>2<br>3<br>4<br>5<br>6<br>7<br>8<br>9<br>10                  | MON<br>TUE<br>WED<br>THU<br>FRI<br>SAT<br>SUN<br>O<br>D<br>D<br>D<br>D<br>D<br>D<br>D<br>D<br>D<br>D<br>D<br>D<br>D<br>D<br>D<br>D<br>D<br>D           | Lundi<br>Mardi<br>Mercredi<br>Jeudi<br>Vendredi<br>Samedi<br>Dimanche<br>Mode économique<br>Connexion Wifi<br>Système horaire sur 12/24 heures<br>Mode programmation (+5 °C à +35 °C)<br>Température du sol / réglages de paramètre<br>Chauffage allumé<br>Thermostat et chauffage marche/arrêt ; paramètre<br>diminue la valeur concernée<br>augmente la valeur concernée                                                                            |   |
| 1<br>2<br>3<br>4<br>5<br>6<br>7<br>7<br>8<br>9<br>10<br>11       | MON<br>TUE<br>WED<br>THU<br>FRI<br>SAT<br>SUN<br>O<br>S<br>M<br>M<br>M<br>M<br>M<br>M<br>C<br>M<br>M<br>M<br>C<br>C<br>M<br>M<br>C<br>C<br>C<br>C<br>C | Lundi<br>Mardi<br>Mardi<br>Mercredi<br>Jeudi<br>Jeudi<br>Vendredi<br>Samedi<br>Dimanche<br>Mode économique<br>Connexion Wifi<br>Système horaire sur 12/24 heures<br>Mode programmation (+5 °C à +35 °C)<br>Température du sol / réglages de paramètre<br>Chauffage allumé<br>Thermostat et chauffage marche/arrêt ; paramètre<br>diminue la valeur concernée<br>augmente la valeur concernée<br>Apparait lorsque la température du sol est affichée   |   |
| 1<br>2<br>3<br>4<br>5<br>6<br>7<br>7<br>8<br>9<br>10<br>11<br>12 | MON<br>TUE<br>WED<br>THU<br>FRI<br>SAT<br>SUN<br>Ø<br>IIIIIIIIIIIIIIIIIIIIIIIIIIIIIIIIIII                                                              | Lundi<br>Mardi<br>Mercredi<br>Jeudi<br>Vendredi<br>Samedi<br>Dimanche<br>Mode économique<br>Connexion Wifi<br>Système horaire sur 12/24 heures<br>Mode programmation (+5 °C à +35 °C)<br>Température du sol / réglages de paramètre<br>Chauffage allumé<br>Thermostat et chauffage marche/arrêt ; paramètre<br>diminue la valeur concernée<br>augmente la valeur concernée<br>Apparaît lorsque la température du sol est affichée<br>Évenement RÉVEIL |   |

停

4

88.š

企

13

14

Évènement ARRIVER

Évènement COUCHER

Température de l'air

Apparaît lorsque la température De l'air est affichée

#### Infrarot-Annäherungssensor

Infraroc-Annanet ungssensor Das Thermost erkennt ein menschliches Annähern in einem Abstand von 5 cm und schaltet dann automatisch die Hintergrundbeleuchtung ein. Wenn sich der Mensch entfernt oder keine Änderung erfolgt ist, schaltet das Display innerhalb von 20 Sekunden wieder in den Standby-Modus.

Infrared approaching sensor The thermostat can detect a humans body approach when the distance is within 5 cm and automatically turn on the display backlight. When the human body leaves or no changes are made, the display will go into standby within 20 seconds.

#### Infrarouge a la proche de la sonde

Le thermostat peut détecter un corps humain s'approcher lorsque la distance est à 5 cm et allume automatiquement le rétro-éclairage de l'écran. Lorsque le corps humain est parti ou aucun changement n'est effectué, l'affichage se met en mode veille dans les 20 secondes.

## VORSICHTSMASSNAHMEN SAFETY WARNINGS MESURES DE SÉCURITÉ

Die Installation ist ausschließlich durch eine Elektrofachkraft sorgfältig nach den Regeln DIN-VDE auszuführen. Andernfalls erlischt die Garantie. Trennen Sie die Leitungen von der Spannung bevor Sie einen Thermostat installieren, überprüfen oder austauschen. Es dürfen nur Kunststoffunterputzdosen für die Installation des Thermostats eingesetzt werden. **Stellen Sie während der Installation des Wellrohrs (Ø 16mm) und nochmals vor der Verlegung des** Estrichs sicher, dass der Sensor in einem Wellrohr verlegt ist und im Bedarfsfall wieder herausgenommen werden kann!

Only qualified electricians are allowed to work on electrical connections and the electric supply of the device according to national laws and regulations. Otherwise the warranty invalidates. Switch off power from all wiring before installing, testing or replacing the thermostat. Only use electrical plastic wall mounting boxes for the thermostat installation. **Ensure that the sensor can be placed into and removed from the corrugated tube (Ø 16mm); once** during installation of the tubing and again before installation of the floor finish!

Seuls des électriciens spécialisés sont autorisés à effectuer l'installation conformément aux normes DIN-VDE. Dans le cas contraire, la garantie ne sera plus valable. Coupez l'alimentation de tous les câbles avant d'installer, de tester ou de remplacer le thermostat. Utilisez uniquement des prises encastrées en plastique pour installer le thermostat. **Assurez-vous pendant l'installation de la tuyauterie puis avant d'effectuer le revêtement de sol que le capteur peut être placé dans le tube ondulé (Ø 16mm) et également en être retiré!** 

## MONTAGE INSTALLATION INSTALLATION

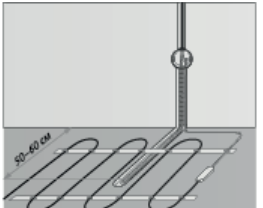

#### Bodenfühler fixieren

Die Fühlerleitung des Thermostats muss in einem separaten Leerrohr nach EN 61386-1 verlegt werden. Der Bodenfühler sollte in der Mitte von zwei Heizleitungen verlegt werden. Verlegen Sie den Kaltleiter (Netzanschlussleitung) seitlich bis zur Anschlussdose und kreuzen Sie hierbei nicht den Heizleiter! Halten Sie einen Mindestabstand von ca. 2 cm zu dem Heizleiter ein! Für das elektronische Thermostat sollte an der ausgewählten Stelle eine handelsübliche Unterputzdose mit 230 V AC Netzanschlussleitung aus dem Hausnetz vorhanden sein. Ein Fehlerstromschutzschalter (30 mA) ist vorzusehen. **Stellen Sie während der Installation des Wellrohrs (Ø16mm) und nochmals vor der Verlegung des Estrichs sicher, dass der Sensor im Wellrohr verlegt und wieder herausgenommen werden kann!** 

#### Sensor installation

The floor temperature sensor cable has to be placed into a seperate corrugated tube according to EN 61386-1. The sensor should be placed centrally between the heating conductor. Route the heating mat cold lead through the second corrugated tube. Do not cross the cold lead over or place it closer than about 2 cm to the mat heating wires! A standard plastic round recessed electrical box with 230 VAC power supply is preferred for installation at the chosen thermostat location. A ground fault circuit breaker (30 mA) should be used for the 230 VAC heating mat circuit. Ensure that the sensor can be placed into and removed from the corrugated tube (Ø16mm); once during installation of the tubing and again before installation of the floor finish!

#### Installation du capteur de sol

Le câble du capteur de température du sol doit être placé dans un tube ondulé séparé conformément à la norme NF EN 61386-1. Le capteur doit être installé à équidistance de deux conducteurs chauffants. Posez la résistance CPT en parallèle jusqu'à la boîte de jonction et ne la faites pas se croiser avec le corps conducteur ! Conserver une distance minimale de 2 cm entre les deux ! Pour le thermostat électronique, une prise encastrée courante avec un câble d'alimentation de 230 VAC au réseau domestique doit être présente. Un disjoncteur à courant de défaut (30 mA) doit être prévu. **Assurez-vous pendant** l'installation de la tuyauterie puis avant l'installation du revêtement de sol que le capteur peut être placé dans le tube ondulé (Ø16mm) et également en être retiré !

2

1

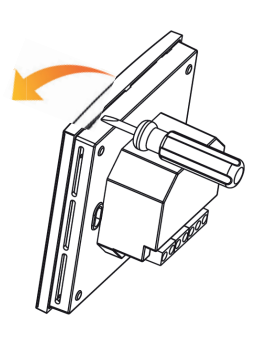

Notieren Sie die MAC-Adresse des Thermostats auf dem GARANTIESCHEIN. Diese finden Sie auf dem WiFi-Chip auf der Rückseite des Displays.

Write down the number of the MAC address of the thermostat(s) onto your ACCEPTANCE TEST CERTIFICATE. This can be found on the WiFi chip on the back of the display.

Notez le numéro de l'adresse MAC du thermostat sur votre CERTIFICATE DE GARANTIE. Vous trouverez ce numéro sur la puce WIFI à l'arrière de l'écran.

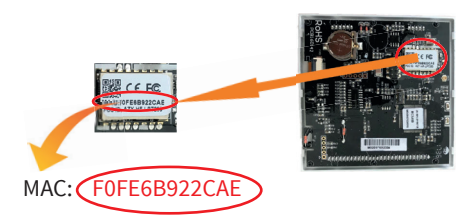

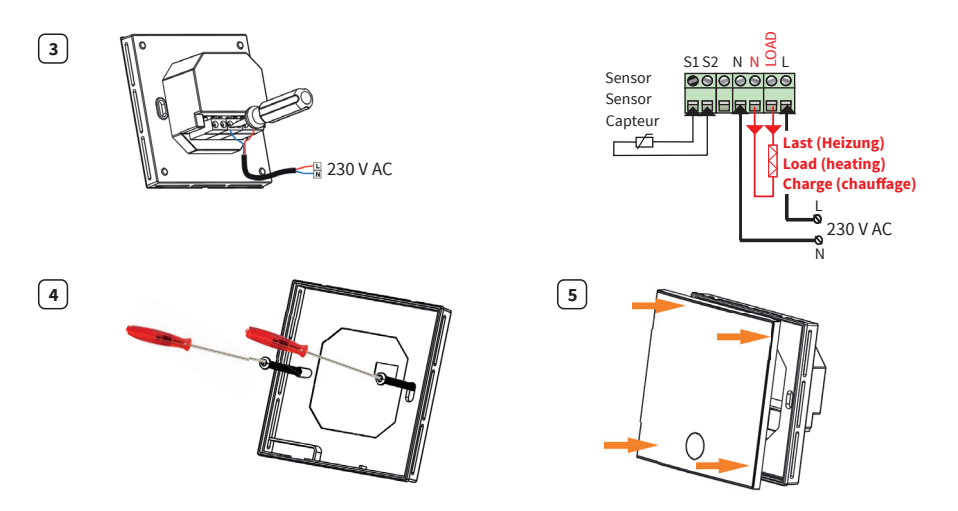

## THERMOSTAT-INSTALLATION BEI MEHREREN HEIZMATTEN THERMOSTAT INSTALLATION FOR TWO OR MORE HEATING MATS INSTALLATION DU THERMOSTAT POUR PLUSIERS NATTES CHAUFFANTES

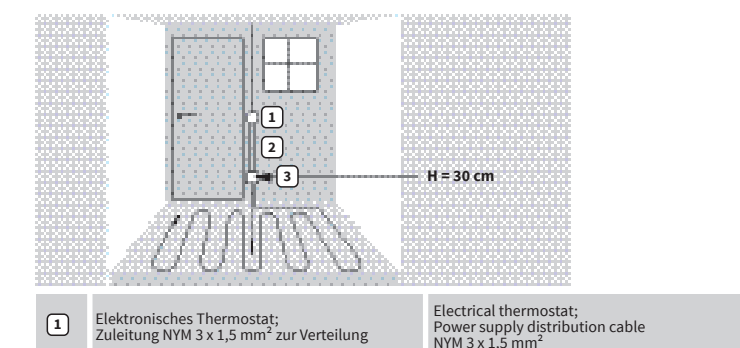

Thermostat électronique; câble d'alimentation NYM 3 x 1,5 mm<sup>2</sup> pour la répartition

Tube ondulé pour le capteur (de sol) ou pour le conducteur froid (il ne faut pas les poser dans le même tube)

Prise encastrée (si plusieurs nattes chauffantes sont reliées au même thermostat, une prise encastrée séparée est requise)

## SELBSTOPTIMIERUNG SELF-LEARNING AUTO-APPRENTISSAGE

einem Rohr verlegt werden)

Unterputzdose erforderlich)

Wellrohr für Temperaturfühler (Bodenfühler)

oder Kaltleiter (beide dürfen nicht zusammen in

Unterputzdose (bei mehreren Heizmatten, die

zu einem Thermostat führen, ist eine separate

#### Bitte beachten:

Wenn Sie das Thermostat beispielsweise darauf programmiert haben, die Temperatur von 6:00 bis 8:00 bei 20 °C zu halten, aktiviert sich die Heizung bereits im Vorfeld und passt sich künftig automatisch entsprechend Ihren Heizgewohnheiten an.

the same tube)

Recessed electrical box

Corrugated tube for the temperature sensor or

the cold lead (both are not to be installed inside

(only necessary for more than one heating mat)

#### Attention:

2

3

For example, if you programmed 20 °C from 6:00 to 8:00, the heating will open in advance to preheat and will change automatically depending on the heating habit.

#### Attention :

Par exemple, si vous programmé 20 °C de 6:00 á 8:00, le chauffage s'allume à l'avance pour préchauffer et change automatiquement en fonction de l'habitude de chauffage.

## EINSTELLEN VON TAG UND UHRZEIT SET DAY AND TIME RÉGLAGES DU JOUR ET DE L'HEURE

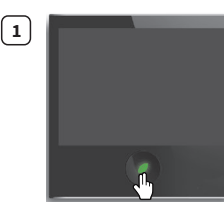

Thermostat einschalten. Switch on the thermostat. Allumer le thermostat

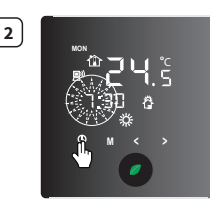

Drücken Sie das "Uhr"-Symbol und die Uhr fängt an zu blinken.

Tapp the clock symbol and the hour will start blinking.

Appuyer sur le symbole de la montre et l'heure va commencer a clignoter.

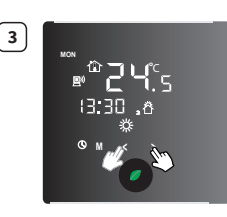

Stunden einstellen. Set hour. Réglage des heures.

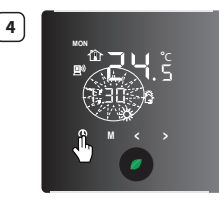

Drücken Sie das "Uhr"-Symbol und die Minuten starten zu blinken.

Tapp the clock symbol and the minutes will start blinking.

Appuyer sur le symbole de la montre et les minutes vont commencer a clignoter.

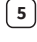

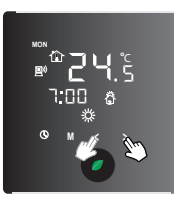

Minuten einstellen. Set minutes. Réglage des minutes

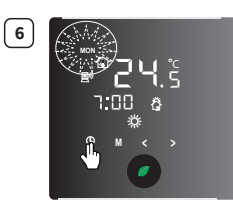

Drücken Sie das "Uhr"-Symbol und der Wochentag startet zu blinken.

Tapp the clock symbol and the weekday will start blinking.

Appuyer sur le symbole de la montre et les jours de semaine vont commencer a clignoter.

7

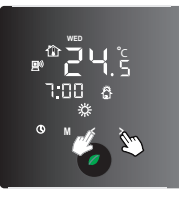

Tag einstellen. Set day. Réglage du jour.

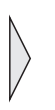

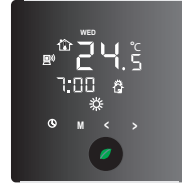

Innerhalb von Sekunden sind die Einstellungen gesichert und der Tag hört auf zu blinken.

Within seconds the settings are saved and the day stops blinking.

En quelques secondes le réglage est enregistré et les jours de semaine arrête de clignoter.

## PARAMETER-EINSTELLUNGEN PARAMETER SETTINGS RÉGLAGE DE PARAMÈTRE

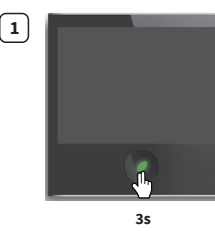

Warten Sie bis das Display in "Standby" Modus geht. Dann drücken Sie die Taste 🕐 für 3 Sekunden.

Wait for the display to go into standby. With the display in standby, press and hold the button for 3 seconds.

Attendez que l'ecran retourne en mode veille. En mode veille Appuyer sur le boutton pendant 3 secondes.

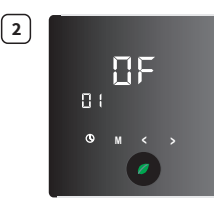

Die Einstellung für Frostschutz (+5°C) erscheint.

The setting for frost protection (+5°C) will appear.

Le réglage pour basse température (+5°C) va apparaitre.

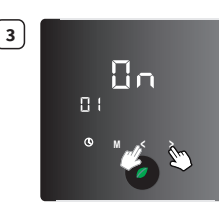

Ändern der Einstellung. OFF = Frostschutz ist ausgeschaltet **ON** = Frostschutz ist eingeschaltet

Change the setting. OFF = for low temperature protection OFF **ON** = low temperature protection ON

Changement de réglage. OFF = l'arrêt de la protection de la basse temperataure **ON** = la protection de la basse temperature est activé

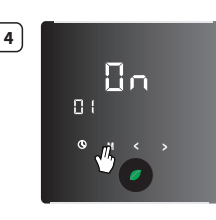

Drücken Sie das "**M**"-Symbol und die Economy-Einstellung erscheint.

Tapp the "**M**" symbol and the Economy settings will appear.

Appuyer sur le symbole « **M** » et le mode économique va apparaitre.

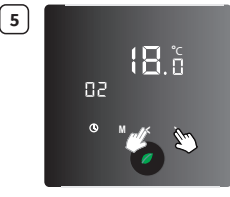

Ändern der Economomy-Temperatureinstellung

Change the Economy temperature setting.

Changer le réglage de la température economique.

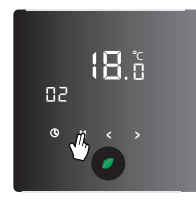

6

Drücken Sie das "**M**"-Symbol und die Power ON Einstellungen erscheinen.

app the "**M**" symbol and the Power ON settings will appear.

Appuyer sur le symbole « **M** » et le réglages de démarrage va apparaitre.

7

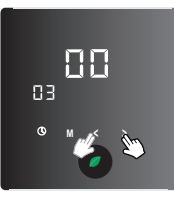

Ändern der Einstellung. **00** = Automatisches Speichern 01 = Nicht verwenden 02 = Nicht verwenden

Change the setting. **00** = auto recovery 01 = Do not use 02 = Do not use

Changements de réglages. **00** = Récupération automatique. 01 = á ne pas utiliser 02 = á ne pas utiliser

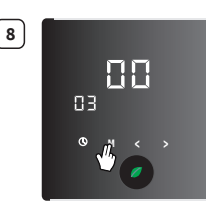

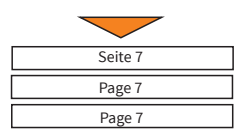

Drücken Sie das "M"-Symbol und die 12/24 Stunden-Auswahl erscheint.

Tapp the "**M**" symbol and the 12/24 hour clock choice will appear.

Appuyer sur le symbole « **M** » et vous pouvez choisir le systéme horaire 12/24 heures.

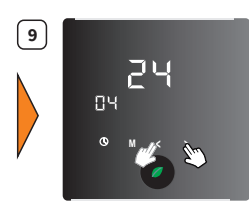

Ändern der Einstellung. 12 = 12 Stunden System 24 = 24 Stunden System

Change the setting. 12 = twelve hour system 24 = twenty-four hour system

Changer le réglage. 12 = système horaire 12 heures 24 = système horaire 12 heures

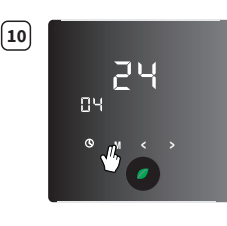

Drücken Sie das "**M**"-Symbol und die Display Standby-Betrieb-Einstellung erscheint

Tapp the "**M**" symbol and the Display standby timer settings will appear.

Taper sur le symbole « **M** » et l'ecran de veille ava affiché le réglage de l'heure.

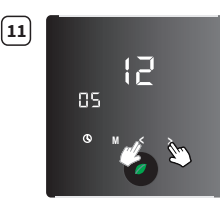

Änderung der Einstellung. Zeiteinstellung: 1...**12** Sekunden bevor das Display in den Standby-Modus geht.

Change the setting. Time range, 1...**12** seconds, before display will go into standby.

Changements de réglages. Intervalle de temps, 1...**12** secondes, avant que l'ecran retourne en mode veille.

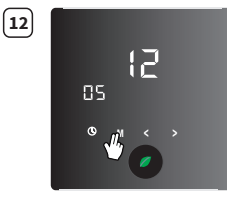

Drücken Sie das "M"-Symbol und die Display Standby-Betrieb-Einstellung erscheint.

Tapp the "**M**" symbol and the Programm choice settings will appear

Appuyer sur le symbole « **M** » et le choix des paramètres va apparaitre.

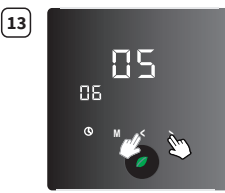

Änderung der Einstellung auf 01. 01: Programm 02: Nicht verwenden 03: Nicht verwenden 04: Nicht verwenden 05: Nicht verwenden

Change the setting to 01. 01: Programm 02: Do not use 04: Do not use 05: Do not use

Changer le réglage à 01. 01 : Programme 02 : á ne pas utiliser 03 : á ne pas utiliser 04 : á ne pas utiliser 05 : á ne pas utiliser

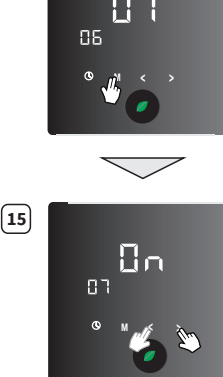

Seite 8

Page 8 Page 8

14

Drücken Sie das "M"-Symbol und der Selbstlern-Modus wird eingeschaltet.

Tapp the "**M**" symbol and the Selflerning settings will appear.

Taper sur le symbole « **M** » et l'autoapprentissage va apparaitre.

Änderung der Einstellung. OFF = Selbstoptimierung ist ausgeschaltet **ON** = Selbstoptimierung ist eingeschaltet

Change the setting. OFF = self-learning OFF

**ON** = self-learning ON

Changements de réglages. OFF = l'autoapprentissage est éteint **ON** = l'autoapprentissage est en marche

#### ACHTUNG

Für die Paramater-Einstellung 06 muss "01: Programm" ausgewählt werden. Andernfalls wird das Thermostat nicht mit dem Router bzw. Smartphone verbunden.

#### ATTENTION

The setting 06 must be set to "01: Programm". Otherwise, the thermostat will not connect with your Router and Smartphone.

#### ATTENTION

Pour le réglage du paramètre 06, il faut choisir « 01 : Programme ». Sinon le thermostat ne sera pas relié au routeur ou au smartphone.

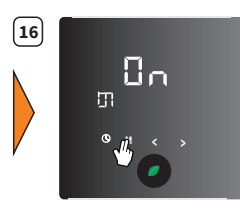

Drücken Sie das "M"-Symbol und die nächste Funktion wird eingeschaltet.

Tapp the "M" symbol and the next function will appear.

Taper sur le symbole « **M** » et l'autoapprentissage va apparaitre.

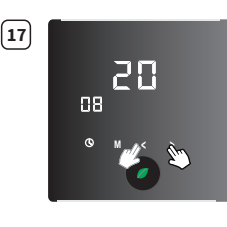

Anzeige der Selbstoptimierungszeit in Minuten für den Wechsel der Raumtemperatur um +1 °C.

This is the amount of time in minutes that it takes the self-lerning to change the room temperature +1 °C higher.

C'est la durée Auto-apprentissage en minutes pour changer la température de la piéces +1 °C de plus.

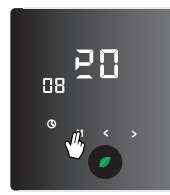

18

Drücken Sie das "M"-Symbol und die Geräteschutz-Temperatureinstellung erscheint.

Tapp the "M" symbol and the Equipment protection temperature setting will appear.

Taper sur le symbole « **M** » et l'equipement de protection va apparaître.

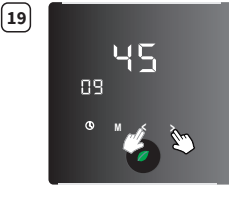

Änderung der Einstellung, maximale Einstellung:

27 = für Beheizung unter Holz 45 = für Beheizung unter Fliesen

Change the setting, max. settings: 27 = for underwood heating 45 = for undertile heating

Changements de réglages. Réglage maximum :

27 = pour les planchers chauffant éléctrique

- sous-bois
- 45 = pour les planchers chauffant éléctrique sous carrelage

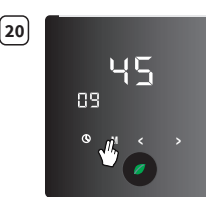

Drücken Sie das "M"-Symbol und die Sensorauswahl-Einstellung erscheint.

Tapp the "M" symbol and the sensor selection setting will appear

Taper sur le symbole « M » est le paramétre de la sonde thermique va apparaître.

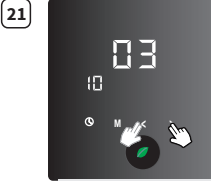

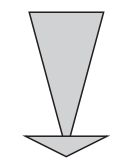

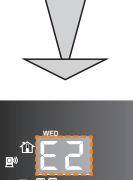

Änderung der Einstellung. 01 = nur Luft sensor 02 = nur Boden sensor 03 = beide Sensoren

Change the setting. 01 = only air sensor 02 = only floor sensor 03 = both sensors

Changements de réglages. 01 = Affichage seulement température ambiante 02 = Affichage seulement de température du sol 03 = les deux

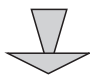

Ein Fehlercode E2 erscheint auf dem Display, wenn ein Fehler des Bodensensors vorliegt oder wenn kein Bodensensor durch Einstellung 02 oder 03 verbunden ist.

An error code E2 on the main display will appear if there is a floor sensor failure or if there is no floor sensor connected by settings 02 or 03.

Le code E2 s'affiche sur l'ecran pour indiquer une erreur ou une deconnection de sonde dans les reglages 02 ou 03.

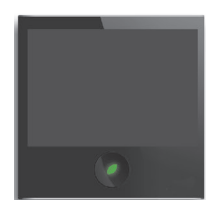

Das Display schaltet automatisch ab und geht in die zuletzt bekannte Betriebsart, wenn das Display innerhalb der zuvor eingestellten Display-Standby-Zeit keine Eingabe erhält.

The display will turn off automatically and go into the last known operation mode when the display does not feel any input within the previously set display standby time range.

#### L'affichage s'éteint

automatiquement et passe dans le dernier mode de fonctionnement connu lorsque l'affichage ne ressent aucune entrée dans la serie de temps d'attente d'affichage précédemment définie.

22

### ANZEIGEN VON TEMPERATUREN TEMPERATURE INDICATION TEMPÉRATUR MESURÉE

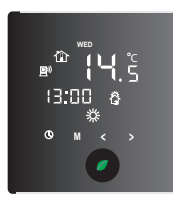

1

3

Die gemessene Lufttemperatur wird gezeigt, wenn das Display aktiv ist.

The measured air temperature will be shown when the display is active.

La température ambiante va s'affiché des que l'écran est active.

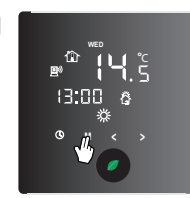

2

Um die gemessene Bodentemperatur anzuzeigen, drücken Sie das Symbol "M".

For the measured floor temperature to be displayed tapp the symbol "**M**".

Indique la température diffusé par le sol taper sur le symbole « **M** ».

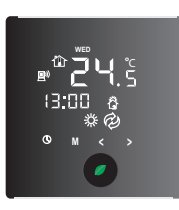

Das Symbol 🗭 erscheint und blinkt. Die gemessene Bodentemperatur wird im Display angezeigt.

The Ø symbol will appear and blink. The measured floor temperature will be shown in the display.

Le symbole 🖗 s'affiche en clignotant, la température du sol apparaitra sur l'ecran.

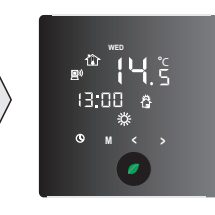

Innerhalb von 10 Sekunden kehrt das Display zurück zur gemessenen Lufttemperatur und das Symbol  $\overleftrightarrow{}$  verschwindet.

Within 10 sec. the display will return to the measured air temperature and the  $\bigotimes$  symbol will disappear.

Dans 10 secondes l'ecran affiche la température ambiante et le symbole va disparaitre.

## BESCHREIBUNG DES BETRIEBSMODUS OPERATION MODE DESCRIPTION DESCRIPTION DU MODE DE FONCTIONNEMENT

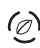

#### Ecomomy Betrieb

Das Thermostat hält konstant die gewünschte Bodentemperatur. Die Temperatur ist regelbar von +10 °C bis +21 °C.

#### ECONOMY OPEATION

The thermostat constantly maintains the desired floor temperature. The temperature is adjustable from +10 °C up to +21 °C.

#### MODE ÉCONOMIQUE

Le Thermostat maintien la température du sol désiré. Vous pouvez ajuster la tempéture de 10 °C jusqu'á 21 °C.

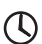

#### PROGRAMMBETRIEB

In Abhängigkeit von Tageszeit und Wochentag regelt das Thermostat automatisch die Heizung auf die für COMFORT oder ECONOMY gewählten Temperaturen. Die Temperatur ist einstellbar von +5 °C bis +35 °C.

#### PROGRAM MODE

Depending on time and day of the week the thermostat automatically switches to the COMFORT or ECONOMY temperature profile. The temperature is adjustable from +5  $^{\circ}$ C to +35  $^{\circ}$ C.

#### MODE PROGRAMMATION

En fonction du moment de la journée ou du jour de la semaine, le thermostat règle le chauffage en fonction des températures sélectionnées en mode COMFORT ou ECONOMY. La température peut être réglée de +5 °C à +35 °C.

## AUSWAHL BETRIEBSMODUS OPERATION MODE SELECTION SÉLECTION DU MODE DE FONCTIONNEMENT

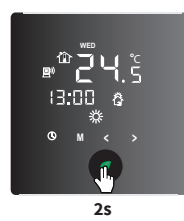

1

3

Drücken und halten Sie das Symbol für 2 Sekunden, um den Modus zu wechseln.

Press and hold the symbol for 2 seconds to change the operation mode.

Maintenez le symbole o appuyée pendant 2 secondes pour changer le mode de fonctionnement.

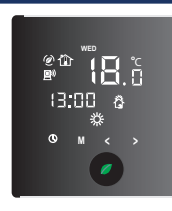

2

Das Symbol ⊘ und die Einstelltemperatur für den Economy-Betrieb erscheinen im Display

The Ø symbol and set temperature will appear in the display for economy operation mode.

Le symbole ⊘ et le réglage de tempéraute vont s'afficher sur l'écran en mode économique

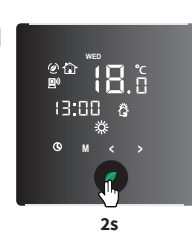

Drücken und halten Sie das Symbol für 2 Sekunden, um den Modus zu wechseln.

Press and hold the **o** symbol for 2 seconds to change the operation mode

Appuyée et maintenez le symbole pendant 2 secondes pour changer le mode de fonctionnement.

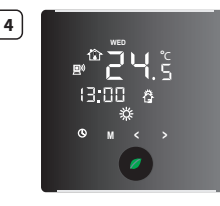

Das Symbol Ø verschwindet im Display und wechselt in den Programmbetrieb

The Ø symbol will disappear in the display and change to the programm mode.

Le symbole 🙆 va disparaitre de l'écran et change en mode de programme.

## PROGRAMMIERUNG VON EREIGNIS ZEIT ) EVENT TIME PROGRAMMING PROGRAMMATION DE L'ÉVÉNEMENT TEMPS

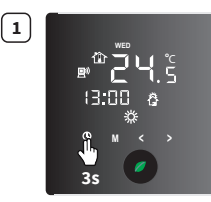

Drücken und halten Sie das Symbol () für 3 Sekunden, um den Modus zu wechseln.

Press and hold the () symbol for 3 seconds to enter the programm operation mode.

Appuyée et maintenez le symbole O pendant 3 secondes pour entré dans le programme d'utilisation.

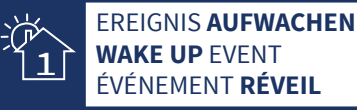

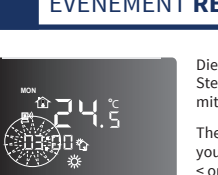

Die Uhrzeit beginnt zu blinken. Stellen Sie Ihre **AUFWACHEN** Zeit mit Hilfe der < oder > Taste ein.

The clock time begins to blink. Set your **WAKE UP** time using the < or > button.

L'heure se met à clignoter. Réglez l'heure **RÉVEIL** à l'aide de la touche < ou >. 3

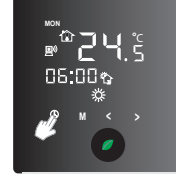

Bestätigen Sie Ihre Wahl mit der 🕔 Taste.

Confirm the setting with the 🕔 button.

Confirmez votre sélection avec la touche ().

2

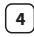

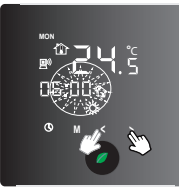

Die Minuten beginnen zu blinken. Stellen Sie Ihre **AUFWACHEN** Zeit mit Hilfe der < oder > Taste ein.

The minutes begins to blink. Set your **WAKE UP** time using the < or > button.

L'heure se met à clignoter. Réglez l'heure **RÉVEIL** à l'aide de la touche < ou >.

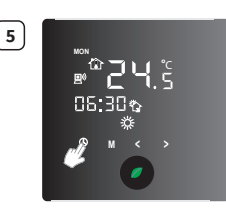

Bestätigen Sie Ihre Wahl mit der ①Taste.

Confirm the setting with the (1) button.

Confirmez votre sélection avec la touche ().

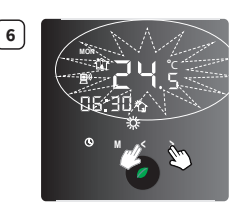

Stellen Sie Ihre **AUFWACHEN** Temperatur mit Hilfe der < oder > Taste ein.

Set your **WAKE UP** temperature using the < or > button.

Réglez la température au **RÉVEIL** á l'aide de la touche < ou >.

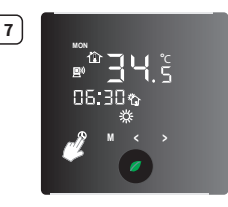

Bestätigen Sie Ihre Wahl mit der ①Taste.

Confirm the setting with the button.

Confirmez votre sélection avec la touche ().

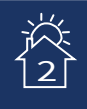

8

## EREIGNIS **GEHEN** LEAVING HOME EVENT ÉVÉNEMENT PARTIR

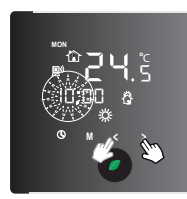

Die Uhrzeit beginnt zu blinken. Stellen Sie Ihre **GEHEN** Zeit mit Hilfe der < oder > Taste ein.

The clock time begins to blink. Set your **LEAVING HOME** time using the < or > button.

L'heure se met à clignoter. Réglez l'heure **PARTIR** à l'aide de la touche < ou >.

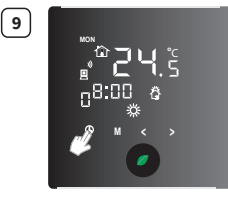

Bestätigen Sie Ihre Wahl mit der 🛈 Taste.

Confirm the setting with the (1) button.

Confirmez votre sélection avec la touche

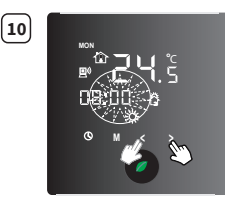

Die Minuten beginnt zu blinken. Stellen Sie Ihre **GEHEN** Zeit mit Hilfe der < oder > Taste ein.

The minutes begins to blink. Set your **LEAVING HOME** time using the < or > button.

L'heure se met à clignoter. Réglez l'heure **PARTIR** à l'aide de la touche < ou > .

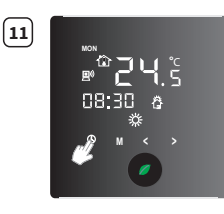

Bestätigen Sie Ihre Wahl mit der ①Taste.

Confirm the setting with the button.

Confirmez votre sélection avec la touche ().

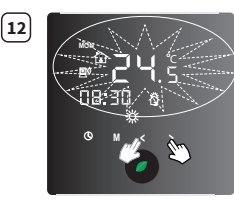

Stellen Sie Ihre **GEHEN** Temperatur mit Hilfe der < oder > Taste ein.

Set your **LEAVING HOME** temperature using the < or > button.

Réglez la température au **PARTIR** á l'aide de la touche < ou >.

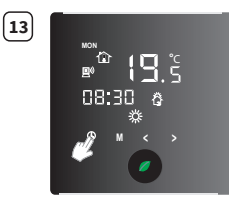

Bestätigen Sie Ihre Wahl mit der 🛈 Taste.

Confirm the setting with the () button.

Confirmez votre sélection avec la touche ().

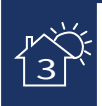

14

## EREIGNIS **KOMMEN** COMING HOME EVENT ÉVÉNEMENT ARRIVER

12 Die Uhrzeit beginnt zu blinken. Stellen Sie Ihre **KOMMEN** Zeit mit Hilfe der < oder > Taste ein.

The clock time begins to blink. Set your **COMING HOME** time using the < or > button.

L'heure se met à clignoter. Réglez l'heure **ARRIVER** à l'aide de la touche < ou >.

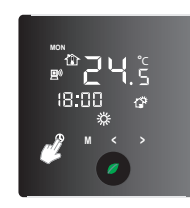

15

19

Bestätigen Sie Ihre Wahl mit der Taste.

Confirm the setting with the () button.

Confirmez votre sélection avec la touche ().

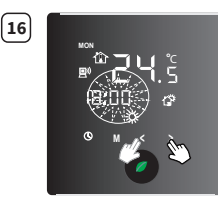

Die Minuten beginnt zu blinken. Stellen Sie Ihre **KOMMEN** Zeit mit Hilfe der < oder > Taste ein.

The minutes begins to blink. Set your **COMING HOME** time using the < or > button.

L'heure se met à clignoter. Réglez l'heure **ARRIVER** l'aide de la touche < ou > .

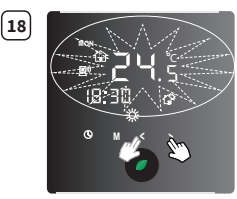

Stellen Sie Ihre **KOMMEN** Temperatur mit Hilfe der < oder > Taste ein.

Set your **COMING HOME** temperature using the < or > button

Réglez la température au **ARRIVER** á l'aide de la touche < ou >.

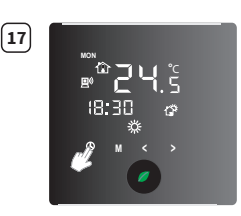

Bestätigen Sie Ihre Wahl mit der ①Taste.

Confirm the setting with the () button.

Confirmez votre sélection avec la touche ().

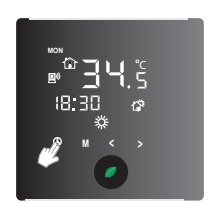

Bestätigen Sie Ihre Wahl mit der 🛈 Taste.

Confirm the setting with the button.

Confirmez votre sélection avec la touche ().

# EREIGNIS SCHLAFEN GEHEN GOING TO SLEEP EVENT ÉVÉNEMENT COUCHER

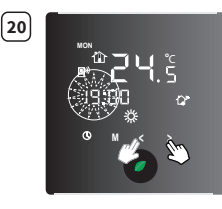

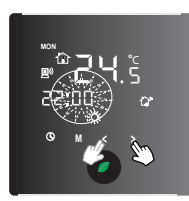

Die Uhrzeit beginnt zu blinken. Stellen Sie Ihre **SCHLAFEN GEHEN** Zeit mit Hilfe der < oder > Taste ein.

The clock time begins to blink. Set your **GOING TO SLEEP** time using the < or > button.

L'heure se met à clignoter. Réglez l'heure **COUCHER** à l'aide de la touche < ou >.

Die Minuten beginnt zu blinken. Stellen Sie Ihre **SCHLAFEN GEHEN** Zeit mit Hilfe der < oder > Taste ein.

The minutes begins to blink. Set your **GOING TO SLEEP** time using the < or > button.

L'heure se met à clignoter. Réglez l'heure **COUCHER** l'aide de la touche < ou > .

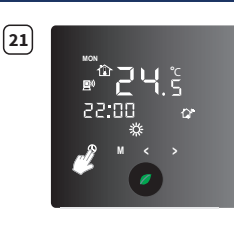

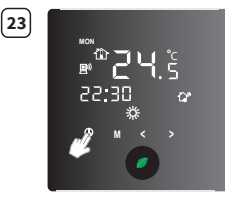

Bestätigen Sie Ihre Wahl mit der () Taste.

Confirm the setting with the button.

Confirmez votre sélection avec la touche ().

Bestätigen Sie Ihre Wahl mit der ①Taste.

Confirm the setting with the () button.

Confirmez votre sélection avec la touche ().

22

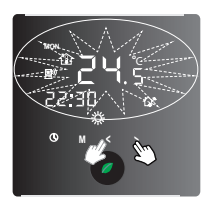

24

1

3

Stellen Sie Ihre **SCHLAFEN GEHEN** Temperatur mit Hilfe der < oder > Taste ein.

Set your **GOING TO SLEEP** temperature using the < or > button.

die Schritte 2 - 25 für alle anderen Wochentage entsprechend Ihren Vorstellungen.

L'heure se met à clignoter. Réglez l'heure **COUCHER** l'aide de la touche < ou > .

Das Thermostat wechselt in das AUFWACHEN Ereignis für den nächsten Tag (TUE Dienstag) - Bitte wiederholen Sie

The thermostat will proceed to set up the time for WAKE UP event for the next day of the week (TUE TUESDAY) -

Le thermostat passe à l'événement **RÉVEIL** pour le jour suivant (**TUE** mardi) - Répétez les étapes 2 jusqu'à 25 pour

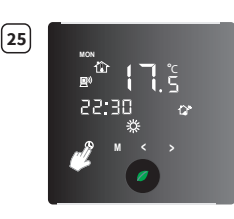

Bestätigen Sie Ihre Wahl mit der 🕔 Taste.

Confirm the setting with the (1) button.

Confirmez votre sélection avec la touche (f).

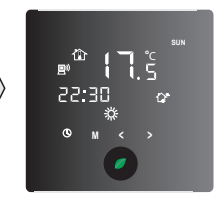

## WERKSEINSTELLUNGEN DEFAULT SETTINGS PARAMÈTRES PAR DÉFAUT

please repeat the setting from step 2 - 25 for all other days.

tous les autres jours de la semaine conformément à vos souhaits.

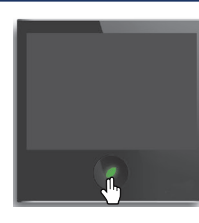

Schalten Sie das Thermostat aus. Turn off the thermostat.

Mettre le thermostat à l'arrêt.

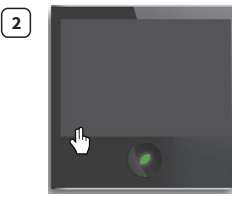

Drücken Sie mit dem Finger auf das Display, wie auf dem Bild angezeigt, bis der Bildschirm mit dem Ventilator-Symbol 🚺 erscheint.

Hold your finger on the screen in the shown position until the screen with fan symbol the appears.

Appuyer avec votre doigt sur l'écran dans la position affichée jusqu'à ce que le symbole du ventilateur apparaisse.

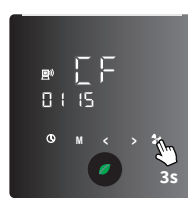

Halten Sie das Ventilator-Symbol für 5 Sekunden lang gedrückt.

Hold the fan button for 5 seconds.

Maintenir le symbole du ventilateur pendant 5 secondes.

| Ereignis<br>Event<br>Évènement<br>Tag<br>Day<br>Jour           |                                                                   |       | ~~~~~~~~~~~~~~~~~~~~~~~~~~~~~~~~~~~~~~ | 13    | 4     |
|----------------------------------------------------------------|-------------------------------------------------------------------|-------|----------------------------------------|-------|-------|
| Montag bis Freitag<br>Monday to Friday<br>Du lundi au vendredi | Zeit<br>Time<br>Temps                                             | 7:00  | 8:00                                   | 19:00 | 22:00 |
|                                                                | Temperaturprofil<br>Temperature profile<br>Profile de température | 25 ℃  | 25 °C                                  | 25 °C | 25 °C |
| Samstag & Sonntag<br>Saturday & Sunday<br>Samedi & dimanche    | Zeit<br>Time<br>Temps                                             | 7:00  | 8:00                                   | 19:00 | 22:00 |
|                                                                | Temperaturprofil<br>Temperature profile<br>Profile de température | 25 °C | 25 °C                                  | 25 °C | 25 °C |

## ALARMHINWEISE ALARM INDICATION INDICATEURS D'ALARME

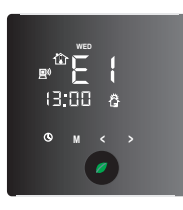

Anzeige im Fall eines SENSORFEHLERS. Appears on display by SENSOR FAILURE. Affichage en cas d'une ERREUR DU CAPTEUR.

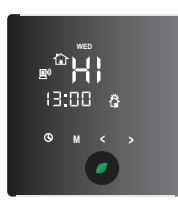

HI Anzeige für den Fall, dass eine Temperatur höher als +55°C erreicht wird.

**HI** appears on the display when the a temperature is more than +55°C.

HI indique que la température est plus haute que 55 °C.

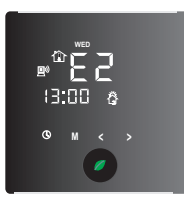

Anzeige im Fall eines SENSORFEHLERS. Appears on display by SENSOR FAILURE. Affichage en cas d'une ERREUR DU CAPTFUR.

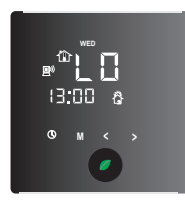

**LO** Anzeige für den Fall, dass eine Temperatur niedriger ist als +0°C.

 ${\bf LO}$  appears on the display when a temperature ist lower than +0°C.

**LO** indique que la température est plus basse que + 0°C.

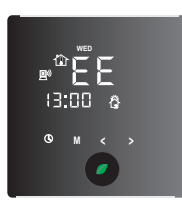

CHIP SPEICHERFEHLER.

MEMORY CHIP FAILURE. DÉFAILLANCE DE LA MÉMOIRE PUCE.

1)

## HANDY APP SMARTPHONE APP APPLICATION POUR SMARTPHONE

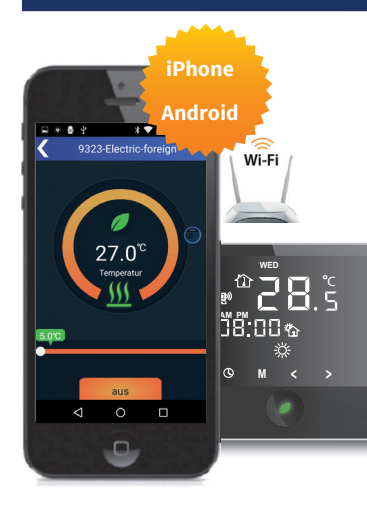

Stellen Sie sicher, dass Ihr Telefon sich mit Ihrer Haus WiFi-Anschluss verbindet. Scannen und installieren Sie die APP gemäß Ihrem Smartphone Typ. Vermerk: Verfügbare APP Sprachen sind Deutsch, Englisch und Chinesisch.

*Ensure your phone has connected to your home WiFi.* Scan and install the APP according to your Smartphone type. Note: Available APP languages are German, English and Chinese.

#### Assurez que votre mobil est connecté a votre wifi.

Scannez et installez l'application selon le type de votre smartphone. Remarque : L'application est valable uniquement en anglais, allemand et chinois.

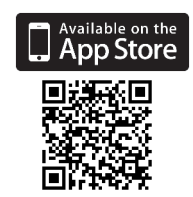

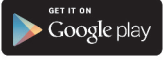

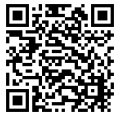

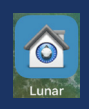

direkt ein.

2

## WiFi VERBINDUNG WiFi CONNECTION CONNEXION WiFi

Öffnen Sie die App und registrieren

Sie sich direkt bzw. loggen Sie sich

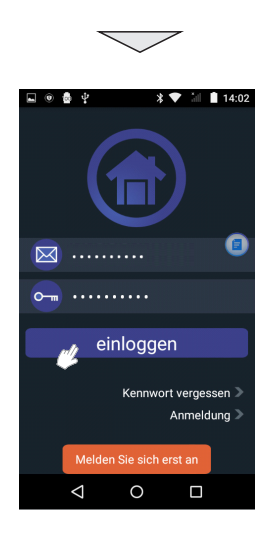

3

Drück Sie 📄 nach dem Einloggen und wählen Sie dann **Smart Link**.

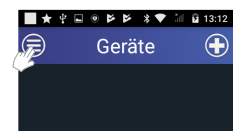

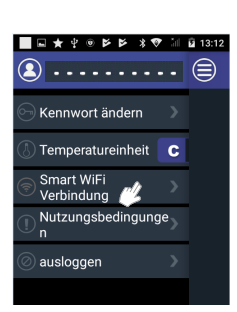

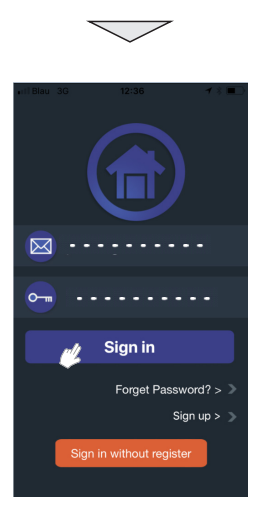

Open APP and register or log in

directly.

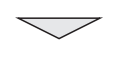

After log in, press 🚍 and then choose **Smart Link**.

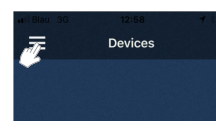

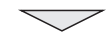

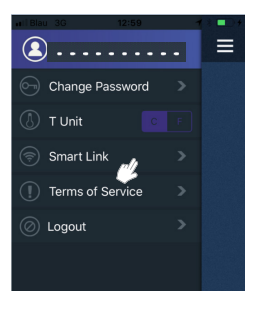

Ouvrez l'application enregitrez vous ou identifiez vous directement.

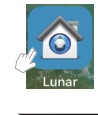

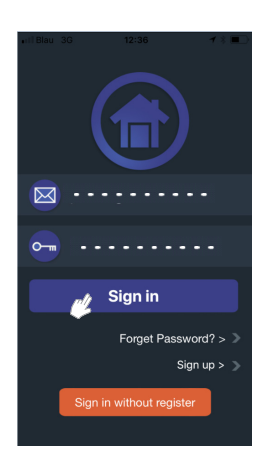

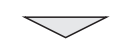

Aprés connexion, appuyer sur le symbole et puis choisissez **Smart Link**.

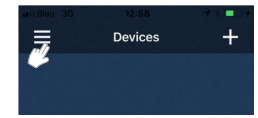

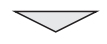

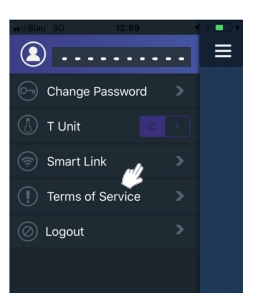

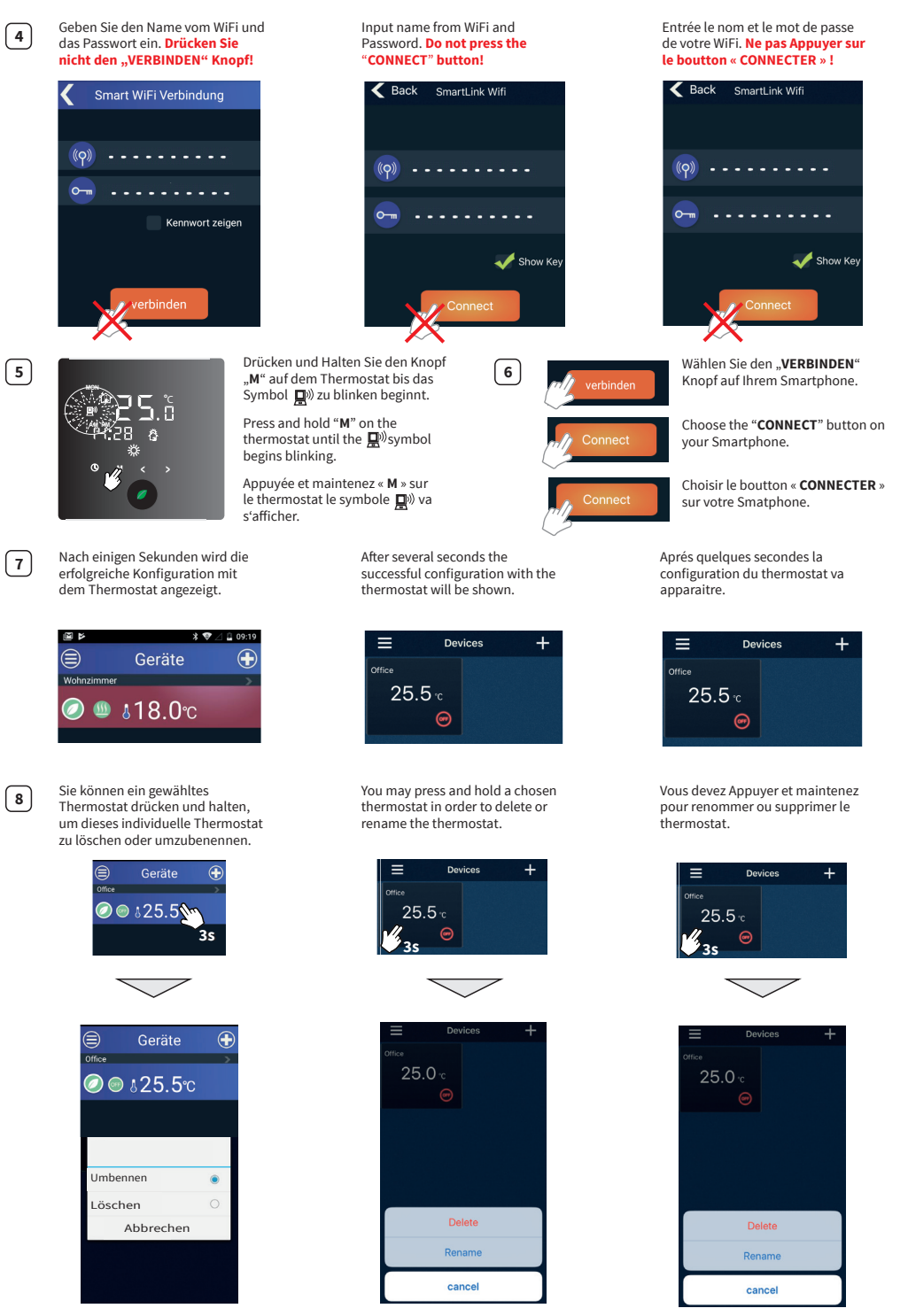

## SMARTPHONE "HAUPTMENÜ" BILDSCHIRMAUFBAU SMARTPHONE "MAIN MENU" OVERVIEW SMARTPHONE « MENU PRINCIPAL » ECRAN

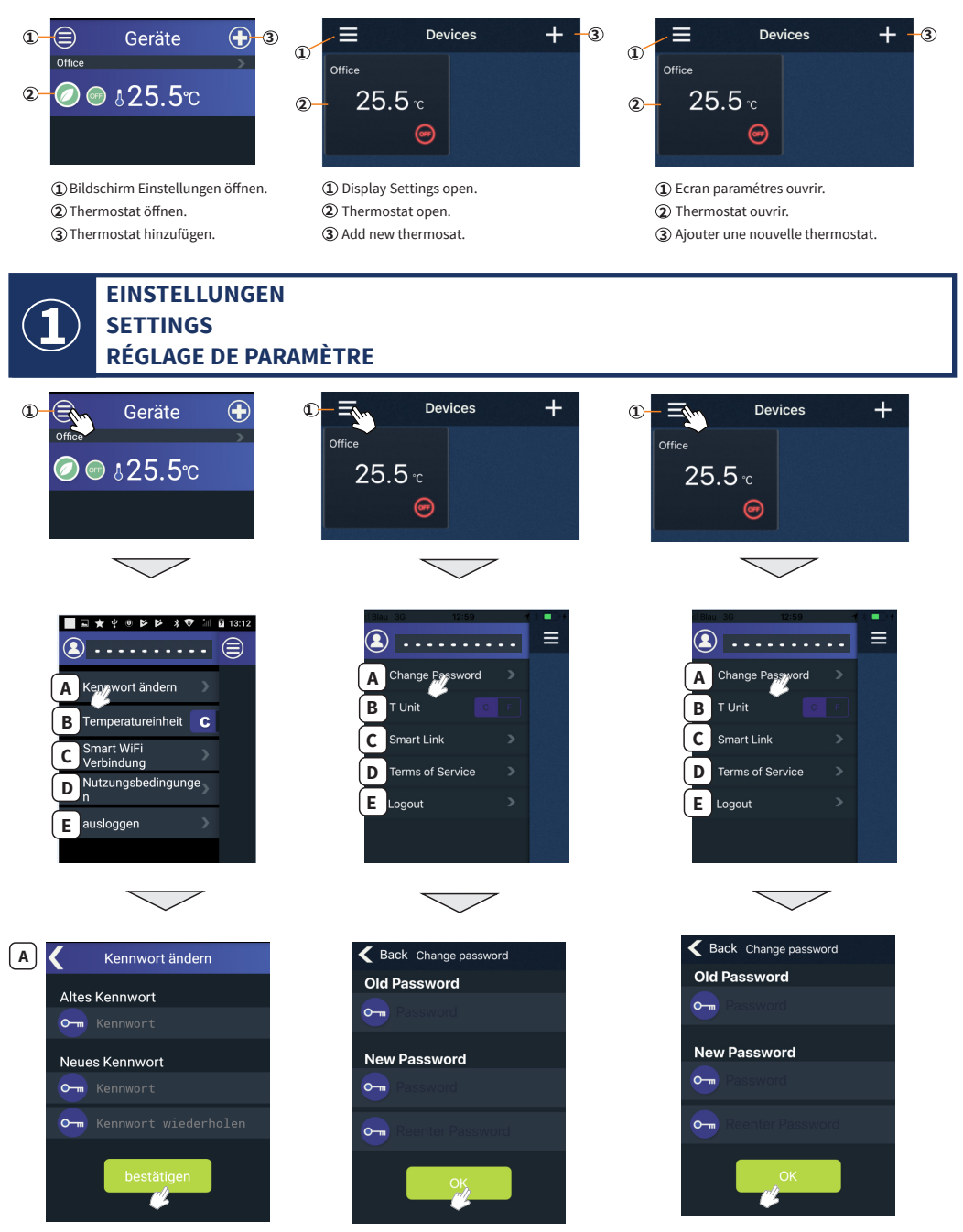

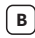

Drücken Sie den Schieberegler C/F, um die Temperatur zwischen °C und °F zu ändern.

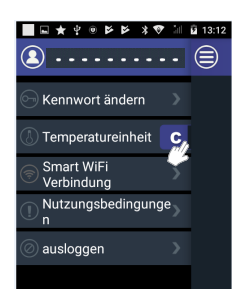

c

Smart Link dient dazu, die Smartphone APP mit dem WiFi zu verbinden.

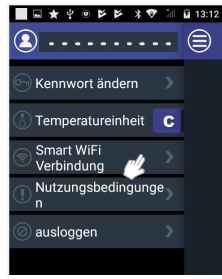

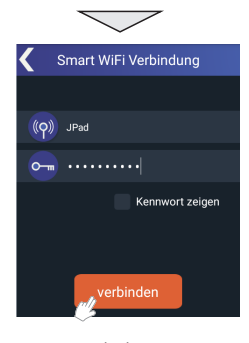

D

Die Nutzungsbedingungen öffnen.

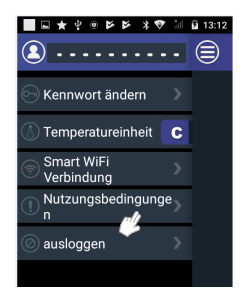

Tapp the C/F slider to change the temperature unit between °C and °F.

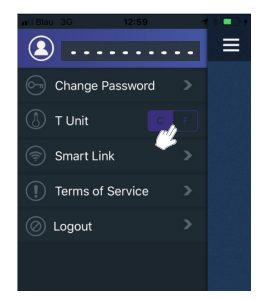

Used to connect your Smartphone APP to the WiFi.

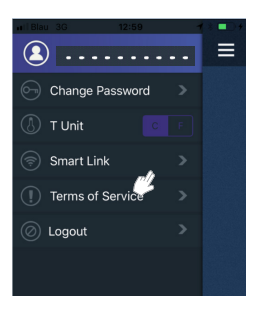

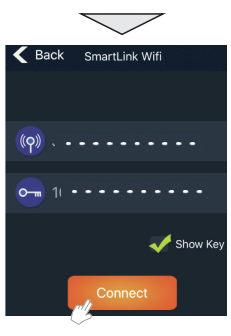

Opens the Terms of Service.

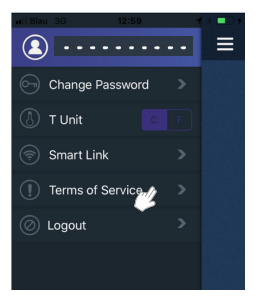

Taper le C/F faite glisser le curseur pour changer la température entre °C et °F.

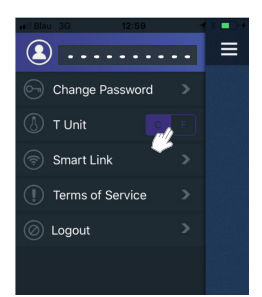

Vous pouvez l'tiliser en connectant votre smatphone application au WiFi.

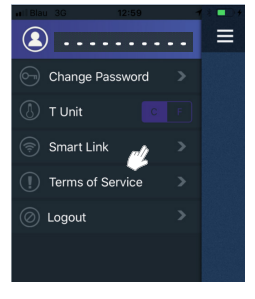

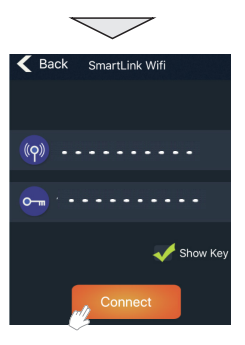

Ouvrez les termes d'applications.

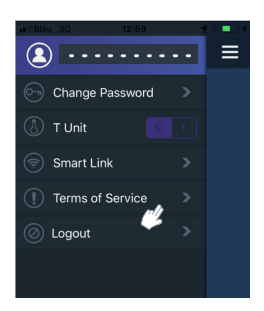

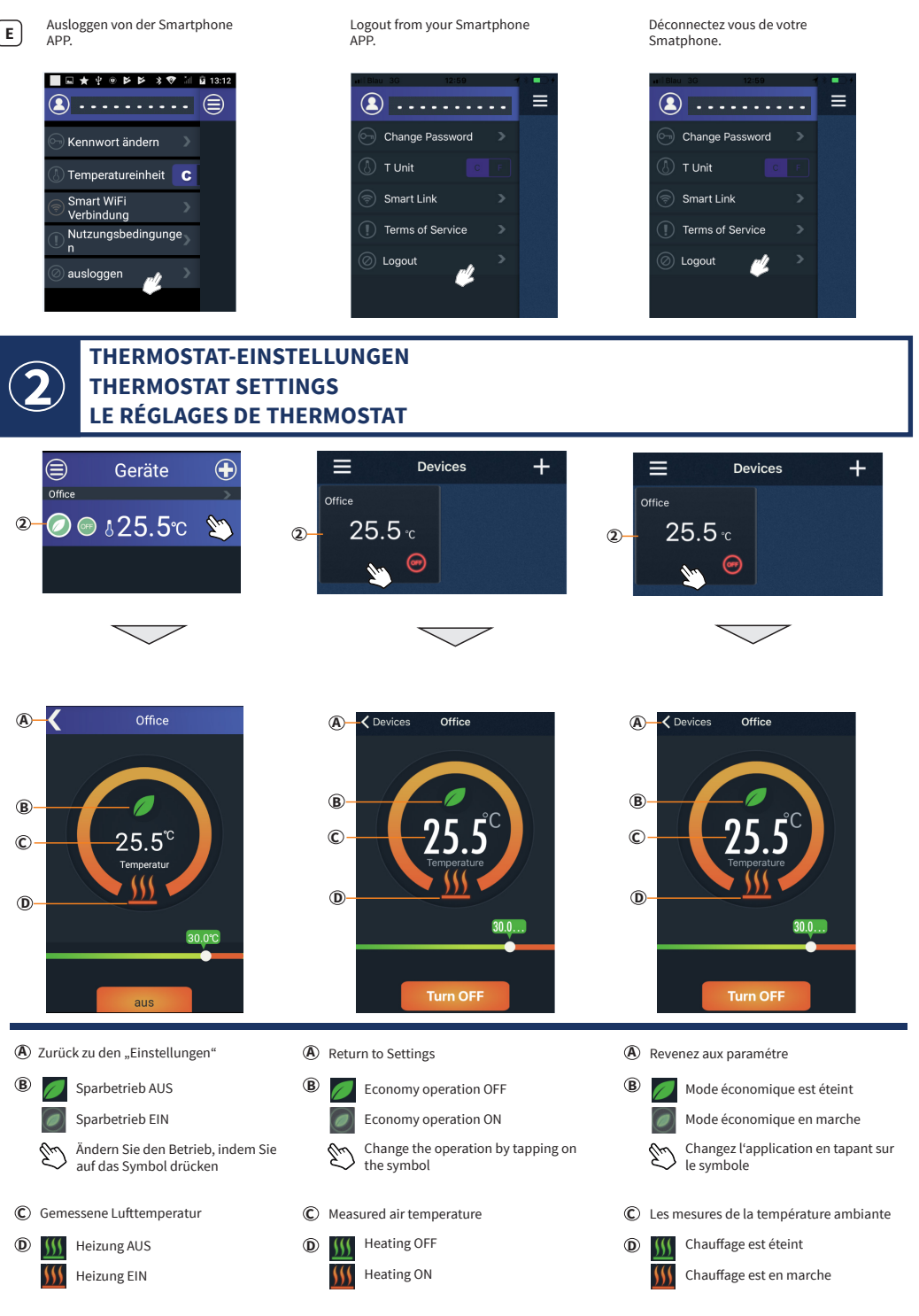

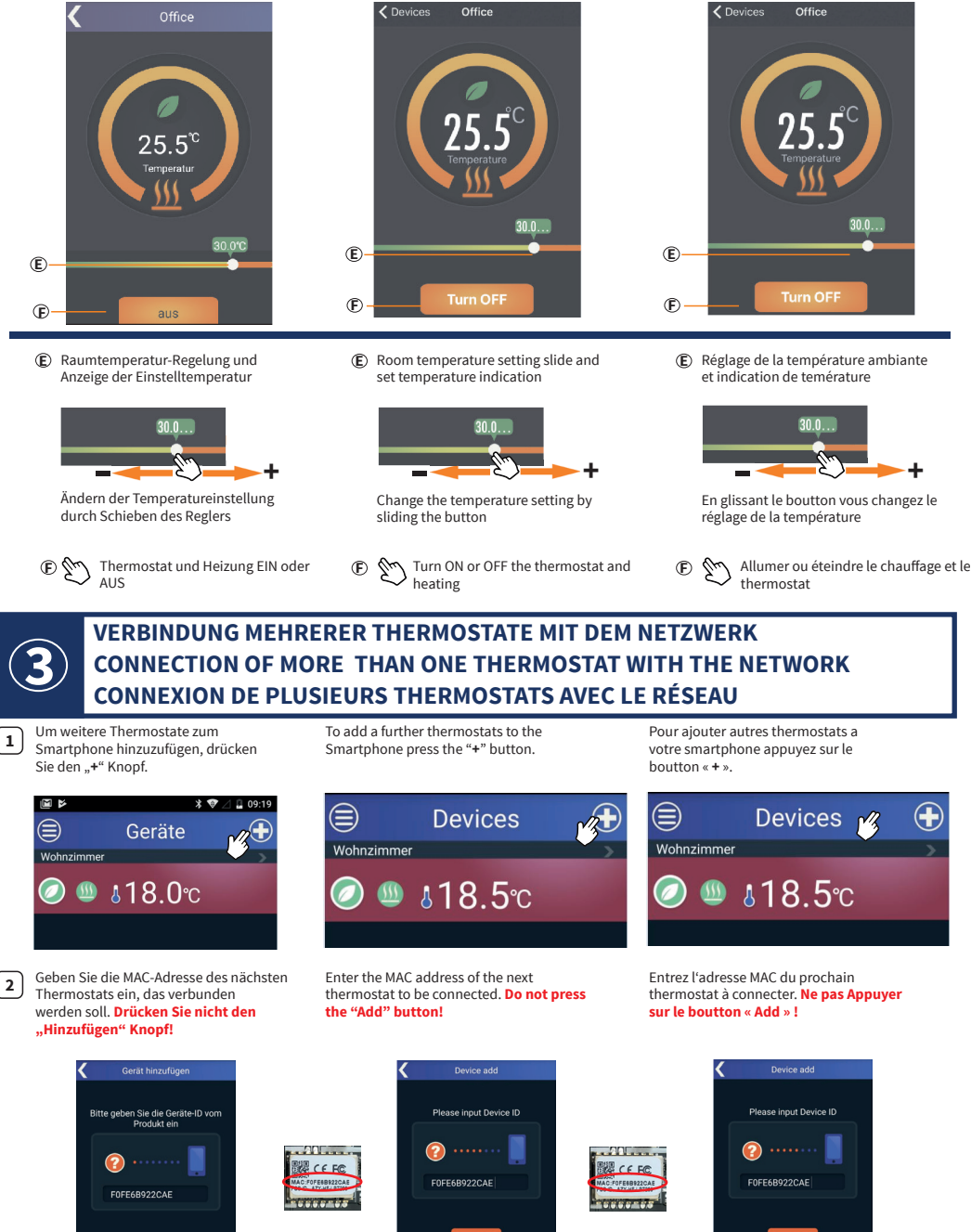

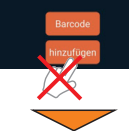

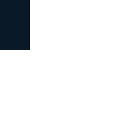

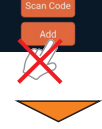

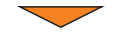

Drücken und Halten Sie den Knopf "M" auf dem Thermostat bis das Symbol 💭 " zu blinken beginnt.

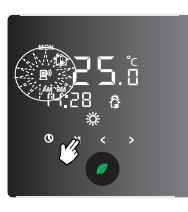

3

4

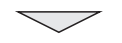

Drücken Sie den "**Hinzufügen**" Knopf und das Thermostat erscheint in in Ihrer "Devices List".

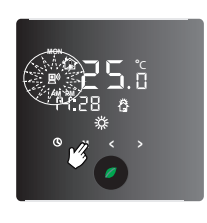

Press and hold "M" on the thermostat

until the 💭 symbol begins blinking.

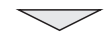

Press the "**ADD**" button and the thermostat will appear in your devices list.

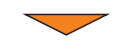

Appuyée et maintenez « **M** » sur le thermostat le symbole 🔊 va s'afficher.

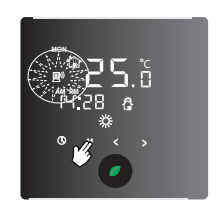

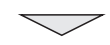

Appuyer sur le boutton « **ADD** » et le thermostat va apparaître dans votre liste.

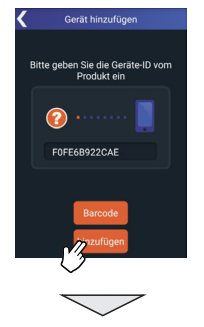

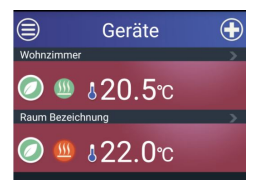

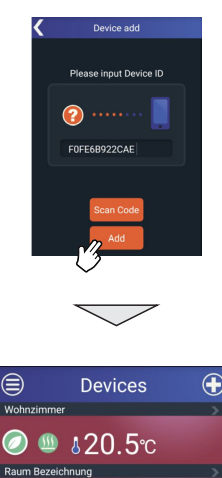

<u> 422.0</u>℃

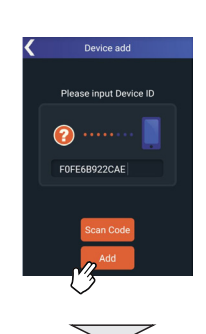

|         | Devices           | $\bigcirc$ |
|---------|-------------------|------------|
| Wohnzin | nmer              | >          |
| 0       | <b>≗20.5</b> ℃    |            |
| Raum Be | zeichnung         | <u> </u>   |
| 0       | <b>≝ \$22.0</b> ℃ |            |

## TECHNISCHE DATEN TECHNICAL DATA CARACTÉRISTIQUES TECHNIQUES

| Spannung                      | Power supply                  | Tension                            | 230 VAC, 50 Hz |
|-------------------------------|-------------------------------|------------------------------------|----------------|
| Max. Stromstärke              | Maximum load current          | Courant max.                       | 16 A           |
| Stromverbrauch                | Thermostat power consumption  | Consommation de courant            | <2 W           |
| Stromverbrauch bei Standby    | Standby power consumption     | Consommation en mode veille        | 1.2 W          |
| Gewicht                       | Weight                        | Poids                              | 400 g          |
| Abmessungen                   | Dimensions                    | Dimensions                         | 86x86x42 mm    |
| IP Schutz                     | IP rate                       | Protection IP                      | IP 30          |
| Sensor                        | Floor temperature sensor      | Capteur de sol                     | NTC 10 kΩ      |
| Länge Anschlussleitung Sensor | Sensor cold lead length       | Longueur du câble d'alimentation   | 2 m            |
|                               |                               | du capteur                         |                |
| Umgebungstemperaturbereich    | Ambient air temperature range | Plage de température ambiante      | +0+45 °C       |
| Max. Luftfeuchtigkeit         | Maximum humidity              | Humidité d'air max.                | 95%            |
| Temperatureinstellbereich     | Temperature setting range     | Plage de réglage de la température | +5+35 °C       |

## BEANSTANDUNGEN CLAIMS RÉCLAMATIONS

Im Reklamationsfall wenden Sie sich bitte an den Verkäufer.

Um eine erfolgreiche Retourenbearbeitung zu gewährleisten ist es notwendig, den Sensor zusammen mit dem Thermostat zurück zu senden.

In case of a claim during the warranty period please contact the seller. The sensor will need to be sent together with the thermostat for processing a claim.

En cas de réclamation, veuillez vous adresser au vendeur. Pour garantir un traitement efficace du retour, il est nécessaire de renvoyer le capteur avec le thermostat.

## GARANTIE WARRANTY GARANTIE

Der Hersteller garantiert die Übereinstimmung des Thermostats mit der Konstruktionsbeschreibung unter der Annahme der Beachtung der Montage- und Betriebsanleitung.

#### Garantiezeitraum - 2 Jahre ab Kaufdatum.

Tritt innerhalb des Garantiezeitraums ein Mangel auf, des auf eine fehlerhafte Herstellung zurück zu führen ist, so hat der Kunde das Recht auf Nacherfüllung. Schäden aufgrund unsachgemäßer Handhabung, Beschädigung durch Fremdverschulden, falscher Installation (nicht der Anleitung folgend) oder deren Folgeschäden, sind von der Garantie ausgenommen. Bitte bewahren Sie Ihren Kaufbeleg auf. Garantieleistungen werden nur gegen Vorlage des Kaufbelegs erbracht.

The manufacturer guarantees the conformity of the thermostat with the design description, assuming compliance with the assembly and operating instructions.

#### Warranty period - 2 years from date of purchase.

In case of a failure during guarantee period casued by a manufacturing defect, the customer has the right to supplementary performance. The warranty does not cover any damages due to inadequate handling, damages through a third party, wrong installation (not following the manual) or its consequential damages. Please keep your receipt. For any warranty claims you have to show your sales receipt.

Le fabricant garantie la conformité du thermostate à la description du dessin, en assumant le respect des instructions de montage et de fonctionnement. Période de garantie – 2 ans à partir de la date d'achat.

En cas de panne lors de la période de garantie causée par à un défaut de fabrication, le client a le droit à une performance supplémentaire. La garantie ne couvre aucun dommage dù à une manipulation inappropriée, les dommages effectués par des tiers, une mauvaise installation (non conforme au manuel) ou ses dommages consécutifs. Veuillez conserver votre ticket.

Pour toute réclamation sous garantie, vous devrez montrer votre ticket de caisse.

Alle Angaben entsprechen dem aktuellen Stand unserer Kenntnisse und sind nach bestem Wissen richtig und zuverlässig. Änderungen, Irrtümer und Druckfehler begründen keinen Anspruch auf Schadensersatz. Für die Haftung gelten ausschließlich die allgemeinen Geschäftsbedingungen. Technische Änderungen behalten wir uns ohne entsprechende Vorankündigung vor.

All information given are believed to be reliable and correct according to the best of our knowledge. Modifications, mistakes and printing errors do not justify claims for compensation. The manufacturer's and supplier's only obligations for this product are those in the general business terms of delivery. Specifications are subject to change without prior notice.

Toutes les informations indiquées sont considérées comme fiables et correctes au mieux de notre connaissance. Les modifications, fautes et erreurs d'impression ne justifient pas les demandes d'indemnisation. Les seules obligations du fabricant et du fournisseur pour ce produit sont celles indiquées dans les conditions commerciales générales de livraison. Les spécifications sont sujettes à changement sans préavis.

## GARANTIESCHEIN GUARANTEE CARD CERTIFICAT DE GARANTIE

Ausgefülltes Prüfprotokoll ist Grundlage für Garantieanspruch.

The filled out resistance acceptance test certificate is necessary for warranty claims.

Le certificat d'essai de réception de résistance rempli est nécessaire pour les réclamations sous garantie.

| Name / Name / Nom                                                                                                    | E-Mail / e-mail / E-mail                                                                                         |
|----------------------------------------------------------------------------------------------------|----------------------------------------------------------------------------------------------------|
| Straße / Street / Rue                                                                                                    | Installateuer / Installer / Installateur                                                                         |
| Postleitzahl, Stadt / Postal Code, City / Code postal, ville                                                                                                    |                                                                                                    |
| Land / Country / Pays                                                                                                    | Unterschrift / Signature / Signature                                                                             |
| Tel / Tel / Tél                                                                                                    | Der Thermostat MCS 400 hat alle Tests erfolgreich bestanden.<br>The thermostat MCS 400 has passed all the tests. |
| Kaufdatum / Purchase date / Date d'achat                                                                                                    | Le thermostat MCS 400 a répondu aux exigences de tous les                                                        |
| Installationsdatum / Installation date / Date d'installation                                                                                                    | tests requis.                                                                                                    |
| Erste Messung: Vor und nach Verlegung der Heizmatte.<br>First measurement: Before and after installation of the heating mat.<br>Première mesure : Avant et après la pose de la natte chauffante. | MAC:                                                                                                    |
| Der Sensor kann während der Installation der Heizmatte wie<br>The sensor can be removed through the corrugated tube (Ø                                                                           | der durch das Wellrohr (Ø 16mm) herausgenommen werden.<br>16mm) during installation of the heating mat.          |

Le capteur peut être retiré du tube ondulé (Ø 16mm) pendant l'installation.

Zweite Messung: Vor und nach Verlegung des Bodenbelags.

Second measurement: Before and after installation of the flooring.

Deuxième mesure : Avant et après la pose du revêtement de sol.

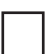

Der Sensor kann vor der Verlegung des Fußbodens wieder durch das Wellrohr (Ø 16mm) herausgenommen werden.

The sensor can be removed through the corrugated tube (Ø 16mm) before installation of the flooring .

Le capteur peut être retiré du tube ondulé (Ø 16mm) pour effectuer le revêtement du sol.

## PERSÖNLICHE EINSTELLUNGEN PERSONAL SETTINGS RÉGLAGES PERSONNELS

| Ereignis<br>Event<br>Évènement<br>Tag<br>Day<br>Jour           |                                                                   | ×× | 13 | 4 |
|----------------------------------------------------------------|-------------------------------------------------------------------|----|----|---|
| Montag bis Freitag<br>Monday to Friday<br>Du lundi au vendredi | Zeit<br>Time<br>Temps<br>Temperaturprofil                         |    |    |   |
|                                                                | Temperature profile<br>Profile de température                     |    |    |   |
| Samstag & Sonntag<br>Saturday & Sunday<br>Samedi & dimanche    | Zeit<br>Time<br>Temps                                             |    |    |   |
|                                                                | Temperaturprofil<br>Temperature profile<br>Profile de température |    |    |   |

Bedienen Sie alle verbundenen Bodenheizungsthermostate von einem mobilen Gerät.

Operate all connected floor heating thermostats from one mobile device.

Contrôler plusieurs thermostats connecté a des planchers chauffants par un seul Smartphone.

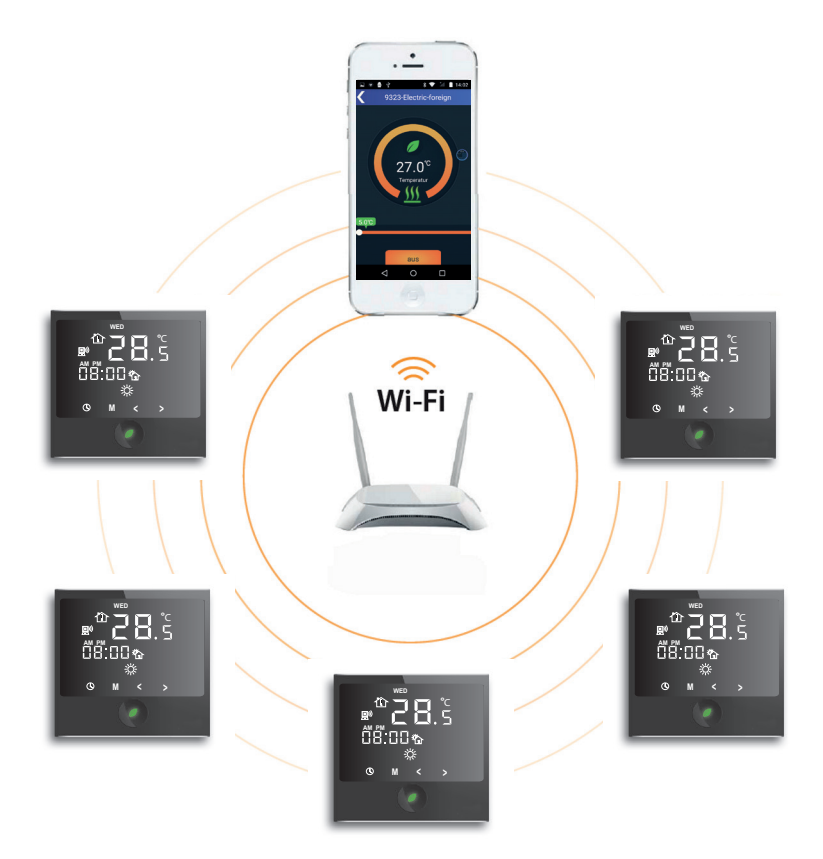